# Passo a passo para utilização dos Relatórios de Sobrestamento do Projudi

Este manual foi elaborado pela equipe do NUGEPNAC do TJPR para que os Magistrados e Assessores possam ter acesso de forma **mais ágil e visual sobre quais são os Processos ou Recursos sobrestados no sistema Projudi já podem ser resgatados em seus respectivos Gabinetes**, colaborando no gerenciamento do acervo de sua responsabilidade.

Vale lembrar que conforme decisão proferida no Agravo Interno do Órgão Especial do TJPR (1.741.763-3/03) e Nota Técnica 01/2021 do COGEP (ambas podem ser consultadas em <u>https://www.tipr.jus.br/resgate</u>), de regra, os feitos devem ser resgatados após a publicação do acórdão que julgou o precedente qualificado que estava gerando o sobrestamento. Em alguns casos, este momento pode ser postergado. Embasado nestas orientações, a informação de que os feitos sobrestados em determinado precedente qualificado já podem ser resgatados são inseridas no Sistema Projudi.

Tais informações, sempre que existirem feitos sobrestados, serão apresentadas na tela inicial do Projudi, conforme será apresentado.

De acordo com o perfil utilizado e o Órgão Julgador selecionado, as informações de alertas de processos ou recursos sobrestados por precedentes qualificados, cujos precedentes já foram julgados e que já podem ser resgatados pela Secretaria, será apresentada na tela inicial.

Esta informação estará disponível para Magistrados do 1º e 2º grau e seus Assessores consultarem, nos moldes similares as consultas existentes para os servidores das Secretarias das Varas e Câmaras.

Importante ressaltar que essas telas são apresentadas apenas para consulta do acervo de sobrestados que podem desde logo ser resgatados. A movimentação não poderá ser realizada pelo Gabinete, devendo ser feita exclusivamente pela Secretaria.

## Projudi na Mesa Magistrado em 1º Grau e 2º Grau:

Quando existirem Processo ou Recursos sobrestados por algum precedente que já tenha o julgamento realizado, o Projudi apresentará, automaticamente, a informação na tela inicial da Mesa dos Magistrados. Esta informação ficará disposta na aba de alertas já existentes de forma consolidada.

| Projudi - Processo I                 | Eletrônico do Judiciá                                                      | rio do Paraná                                                            |                                        |                    |                                                           |             |             | . Ťī      | JPR    |
|--------------------------------------|----------------------------------------------------------------------------|--------------------------------------------------------------------------|----------------------------------------|--------------------|-----------------------------------------------------------|-------------|-------------|-----------|--------|
| Início Processos + Sessões de Julgan | nento 👻 Conclusões 👻 Cumprimentos                                          | s + Relatórios + Tabelas + Outros +                                      |                                        |                    |                                                           |             |             |           |        |
| Usuário:                             | Atribuição:                                                                | 🖄 Assessorado                                                            |                                        | 88 () Data: 15/07/ | 2024 18:06 Expira em: 60 min Último Acesso: Hoje, às 16:1 | 1 Q Recurso | A Histórico | ? Ajuda ) | X Sair |
|                                      |                                                                            |                                                                          |                                        |                    |                                                           |             |             |           |        |
|                                      | II Desembargador Paulo Cezar Be                                            | ellio 11 16º CÂMARA CÍVEL 11 CONCLUSÕES/SESSÕES DE JU                    | ILGAMENTO                              |                    |                                                           |             | -           |           |        |
|                                      |                                                                            |                                                                          | CONCLUSÕES/SESSÕES DE JULGAMEN         | то                 |                                                           |             |             |           |        |
|                                      | Agrupador em Conclusões:<br>Localizador:                                   | CLIQUE AQUI PARA SELECIONAR                                              |                                        |                    |                                                           |             |             |           |        |
|                                      | ACÓRDÃO/DE                                                                 | ECLARAÇÃO DE VOTO PARA ASSINAR<br>( 060 )<br>RDÃOS COM RESSALVAS (000)   | ATAS PENDENTES<br>( 001 )              |                    | Despacho Inicial<br>( 057 ) ( 009 )<br>ASSESSORIA (007)   |             |             |           |        |
|                                      |                                                                            | Despacho do Relator<br>( 112 ) ( 093 )<br>ASSESSORIA (008)               | PEDIDOS DE VISTA<br>( 000 )            |                    | PROCESSOS EM PAUTA COM JUNTADAS POSTE<br>( 000 ) ( 018 )  | RIORES      |             |           |        |
|                                      |                                                                            |                                                                          |                                        |                    |                                                           |             | _           |           |        |
|                                      |                                                                            |                                                                          | SESSÃO DIGITAL                         |                    |                                                           |             |             |           |        |
|                                      | JU                                                                         | JLGAMENTOS PENDENTES<br>( 092 / 000 )<br>5 COM MENSAGENS NÃO LIDAS (000) | VOTOS PARA CONCLUIR<br>( 000 ) ( 008 ) |                    | REVISÃO DO VOTO<br>( 000 ) ( 000 )                        |             |             |           |        |
|                                      | Alertas                                                                    |                                                                          |                                        |                    |                                                           |             | _           |           |        |
|                                      | (*) Clique em O para obr<br>RECURSOS<br>PRECEDENTES<br>JULGADOS<br>O [022] | RECURSOS<br>PRECURSOS<br>PRECUENTS<br>JULGADOS 130 DIAS<br>(0)           |                                        |                    |                                                           |             |             |           |        |
|                                      |                                                                            |                                                                          |                                        |                    |                                                           |             |             |           |        |

Importante salientar que somente os Processos ou Recursos que podem ser resgatados serão computados, pois, os precedentes aos quais estavam vinculados já foram julgados, cancelados ou de alguma forma tiveram o resgate autorizado.

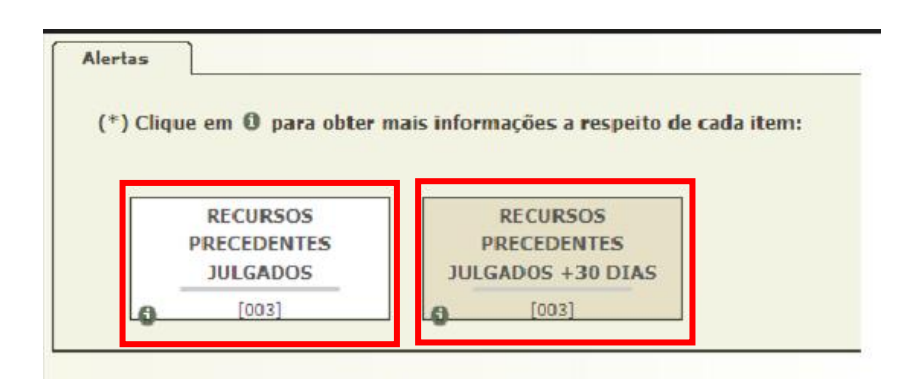

Ao clicar sobre o item na Mesa do Magistrado, o Projudi abrirá a tela de Consulta de Sobrestados, com os parâmetros pré-carregados e com o detalhamento dos números únicos e precedentes julgados computados.

| 👻 🕘 Projudi - Processo Eletrônico da 🗙                                                                                                    | +                   |                                                     |                        |                           |                                                          |                        |                        |                                    |                                  |                | - 0       | 3 ×         |
|----------------------------------------------------------------------------------------------------|---------------------|-----------------------------------------------------|------------------------|---------------------------|----------------------------------------------------------|------------------------|------------------------|------------------------------------|----------------------------------|----------------|-----------|-------------|
| ← → C ଲ 😫 projudi.tjpr                                                                                                    | .jus.br/projudi/    |                                                     |                        |                           |                                                          |                        |                        |                                    |                                  | *              | ÷         | : :         |
| 💶 DISTRIBUIÇÃO 🎄 PROJUDI 👔 CPC                                                                                                    | 🖲 Gabinetes 🛛       | 🕈 Órgãos Julgadore                                  | es 🕑 Juros BACEN 🔳 B   | MAP 🔵 STJ - Precedentes Q | 🕲 Jurisprudência TJPR                                    | TJPR 🛞 Competências    | 🕫 Regimento Interno    | 😵 arquivo.do 🛛 🐣 Portal do Aluno - | c                                | [              | Todos o   | s favoritos |
| Projudi - Processo Eletrôn                                                                                                    | ico do Judic        | iário do Par                                        | raná                   |                           |                                                          |                        |                        |                                    |                                  |                | Ť         | TJPR        |
| Início Processos - Sessões de Julgamento - Co                                                                                                    | nclusões 👻 Cumprime | entos 👻 Relatórios 👻                                | Tabelas - Outros -     |                           |                                                          |                        |                        |                                    |                                  |                |           |             |
| Usuário: Atri                                                                                                    | ibuição:            |                                                     | 23 /                   | Assessorado:              |                                                          | EE ()                  | Data: 15/07/2024 18:06 | Expira em: 60 min Último Acesso    | c Hoje, às 16:11 🔍 Recurso       | "/ Histórico 🦷 | Ajuda     | X Sair _^   |
| Recursos Sobrestados                                                                                                    |                     |                                                     |                        |                           |                                                          |                        |                        |                                    |                                  |                |           |             |
| Número Recurso:<br>Nome da Parte:<br>* Juico:<br>Data do Sobrestamenico:<br>Complemento Classe:<br>Complemento Classe:<br>Complemento Classe:<br>Comarcas:<br>Tipo do Procedente:<br>Tribunal Responsável Jego Procedente:<br>Número do Processo Paradigma:<br>Número do Processo Paradigma:<br>Número do Processo Paradigma:<br>NPU;<br>Proindade:<br>Somente processos de minha Relatoria:<br>Com Precedente(s) Resubvido(s). |                     | PARA SELECIONAR<br>Usca<br>Prioridade<br>Prioridade | até [                  | ○ ●                       |                                                          |                        |                        |                                    |                                  |                |           |             |
|                                                                                                    |                     |                                                     |                        |                           |                                                          |                        |                        |                                    |                                  |                | Pesquisar |             |
| 3 registro(s) encontrado(s), exibindo de 1 Recurso                                                                                                    | até 3<br>Órgão Jul  | lgador Sigla                                        | △ Data de Distribuição | ⇔ Data do Sobrestament    | o △ Precedente<br>RR 685 STJ ()<br>(Julgado)             | Dados de<br>Julgamento | Comarcas 🛆             | Estudo de Distribuição             | Análise de Prevenção<br>Pendente | Relator -      | 44 4 1 ▷  |             |
| 0036615-80.2014.8.16.0000 AI                                                                                                    | 16* Câma            | ara Civel AIC                                       | i 10/09/2014           | 11/09/2014                | RR 723 STJ ()<br>(Julgado)<br>RR 724 STJ ()<br>(Julgado) | ï Visualizar           | Ubirată                |                                    | Não                              |                |           |             |
| 2 0047346-04.2015.8.16.0000 AI                                                                                                    | 16ª Câma            | ara Cível AIC                                       | 22/10/2015             | 23/06/2016                | RR 947 STJ ()<br>(Julgado)                               | √ Visualizar           | Curitiba               |                                    | Não                              |                |           |             |
| 0032836-10.2020.8.16.0000 AI                                                                                                    | 1 16º Câma          | ara Cível AIC                                       | Si 17/06/2020          | 09/09/2020                | RR 948 STJ ()<br>RR 1015 STJ ()<br>(Julgado)             | A Visualizar           | Guarapuava             |                                    | Não                              |                |           |             |
|                                                                                                    |                     |                                                     |                        |                           |                                                          |                        |                        |                                    |                                  | Ex             | portar 🔻  |             |

Destaque-se que essa tela pode ser exportada para formato de planilha ou PDF, clicando em "Exportar".

#### Detalhamento da tela acima

| 3 registro(s) encontrado(s), ex   | ibindo de 1 até 3 | 3                |         |                        |                         |                                                                                        |
|-----------------------------------|-------------------|------------------|---------|------------------------|-------------------------|----------------------------------------------------------------------------------------|
| Recurso 🛆                         |                   | Órgão Julgador   | Sigla 🛆 | Data de Distribuição 🗠 | Data do Sobrestamento 🛆 | Precedente                                                                             |
| <i>"&amp;</i> 0036615-80.2014.8.1 | 6.0000 AI 🕅       | 16ª Câmara Cível | AICi    | 10/09/2014             | 11/09/2014              | RR 724 STJ ()<br>(Julgado)<br>RR 723 STJ ()<br>(Julgado)<br>RR 685 STJ ()<br>(Julgado) |
| <i>"Ø</i> 0047346-04.2015.8.1     | 6.0000 AI 🖸       | 16ª Câmara Cível | AICi    | 22/10/2015             | 23/06/2016              | RR 947 STJ 🚯<br>(Julgado)                                                              |
| <i>"</i> ¢ 0032836-10.2020.8.1    | 6.0000 AI 🗓       | 16ª Câmara Cível | AICi    | 17/06/2020             | 09/09/2020              | RR 948 STJ ()<br>RR 1015 STJ ()<br>(Julgado)                                           |

### Tela na Mesa do Analista

Lembramos também que para todos os usuários que usam o perfil "Analista", essa informação é encontrada na **Mesa do Analista,** conforme abaixo:

| Mesa do  | Analista                             |                              |                                      |                      |                               |
|----------|--------------------------------------|------------------------------|--------------------------------------|----------------------|-------------------------------|
|          |                                      |                              |                                      |                      |                               |
| Início   | Autuações e Distribuições            | Cumprimentos                 | Juntadas e Conclusões                | Baixa                | Remessas ao Tribunal Superior |
| Dados    | s do local: CENTRO DE AF             | OIO AS TURMA                 | S RECURSAIS                          |                      |                               |
|          | Recursos                             | Ativos: 118572               |                                      |                      |                               |
|          | Provimentos da Correg                | edoria: 0                    |                                      |                      |                               |
| Recurses | - <u>Suspenses per Tempe Indeter</u> | ninada: <u>0</u>             |                                      |                      |                               |
| Recurs   | sos Cujos Precedentes Foram Ju       | lgados: <u>14 (</u> + 30 dia | ns: <u>0</u> )                       |                      |                               |
| Última   | as Mensagens                         |                              |                                      |                      |                               |
|          | <b>03/07/2024:</b> "& Padronização   | de Nomenclatura das          | Unidades CEJUSC no Projudi <b>(N</b> | ιονο!)               |                               |
|          | 04/10/2023: "& Disponibilizaç        | ão do recurso "Útlimo        | Acesso" <b>(NOVO!)</b>               |                      |                               |
|          | <b>08/09/2023:</b> "& Serviço de ge  | ração de boletos da Ca       | aixa Econômica Federal DISPON        | IÍVEL <b>(Novo!)</b> |                               |
|          |                                      |                              |                                      |                      |                               |
|          |                                      |                              |                                      |                      |                               |

### **TELAS DO 1º GRAU**

Para os Assessores de 1º grau a informação está na tela inicial, conforme print abaixo

| Conclusões               | Para Análise                                | Urgentes | Devolvidas                 | Conclusões                 |
|--------------------------|---------------------------------------------|----------|----------------------------|----------------------------|
| RQUIVAMENTO              | 0                                           | 0        | 0                          | 2                          |
| ECISÃO                   | Q                                           | 0        | 0                          | 142                        |
| ECISÃO INICIAL           | 0                                           | 0        | 0                          | 3                          |
| ECISÃO SANEADORA         | <u>0</u>                                    | 0        | 0                          | 2                          |
| ESPACHO                  | <u>0</u>                                    | <u>0</u> | <u>0</u>                   | 2                          |
| EXECUÇÃO DE TÍTULO       | <u>0</u>                                    | <u>0</u> | <u>0</u>                   | 1                          |
| IOMOLOGAÇÃO              | <u>0</u>                                    | <u>0</u> | <u>0</u>                   | 3                          |
| EDIDO DE URGENCIA        | <u>0</u>                                    | <u>0</u> | <u>0</u>                   | 1                          |
| ENTENÇA                  | <u>1</u>                                    | <u>0</u> | <u>0</u>                   | <u>16</u>                  |
| Cumprimentos             |                                             | Para Ana | ilise                      | Urgentes                   |
| OMUNICAÇÃO RECURSAL      |                                             |          |                            | -                          |
| Alvarás Eletrônicos      | Aguardando Análise do Magistrado (Urgentes) | Devol    | vido pelo Magistrado/Siste | ma para Ajustes (Urgentes) |
| obrestados com Precedent | e Julgado                                   |          | Geral                      | Há mais de 30 dias         |
|                          |                                             |          | 2                          | 2                          |
|                          |                                             |          |                            | -                          |
|                          |                                             |          |                            |                            |
|                          |                                             |          |                            |                            |
|                          |                                             |          |                            |                            |
|                          |                                             |          |                            |                            |

Lembramos, ainda, é possível realizar consultas na tela de relatório de sobrestamento que possui manual próprio: "Passo a passo para utilização dos Relatórios de Sobrestamento do Projudi" e que pode ser consultado na aba do NUGEPNAC no portal do TJPR (<u>https://www.tipr.jus.br/resgate</u>). Vale aqui registrar também que existe manual sobre o resgate próprio para as Secretarias e que pode ser acessado na mesma aba do NUGEPNAC.

### Este manual foi elaborado por:

# NUGEPNAC – Núcleo de Gerenciamento de Precedentes e Núcleo de Ações Coletivas

Palácio da Justiça - Anexo, 11º andar Rua Rosaldo Gomes Mello Leitão, s/nº - CEP 80530-190 - Curitiba, PR www.tjpr.jus.br/nugepnac nugepnac@tjpr.jus.br Mensageiro TJPR: nugepnac